Sur réception du courriel d'approbation, retourner dans votre compte. Rendez-vous sur la plateforme au https://osbl.bflcanada.ca

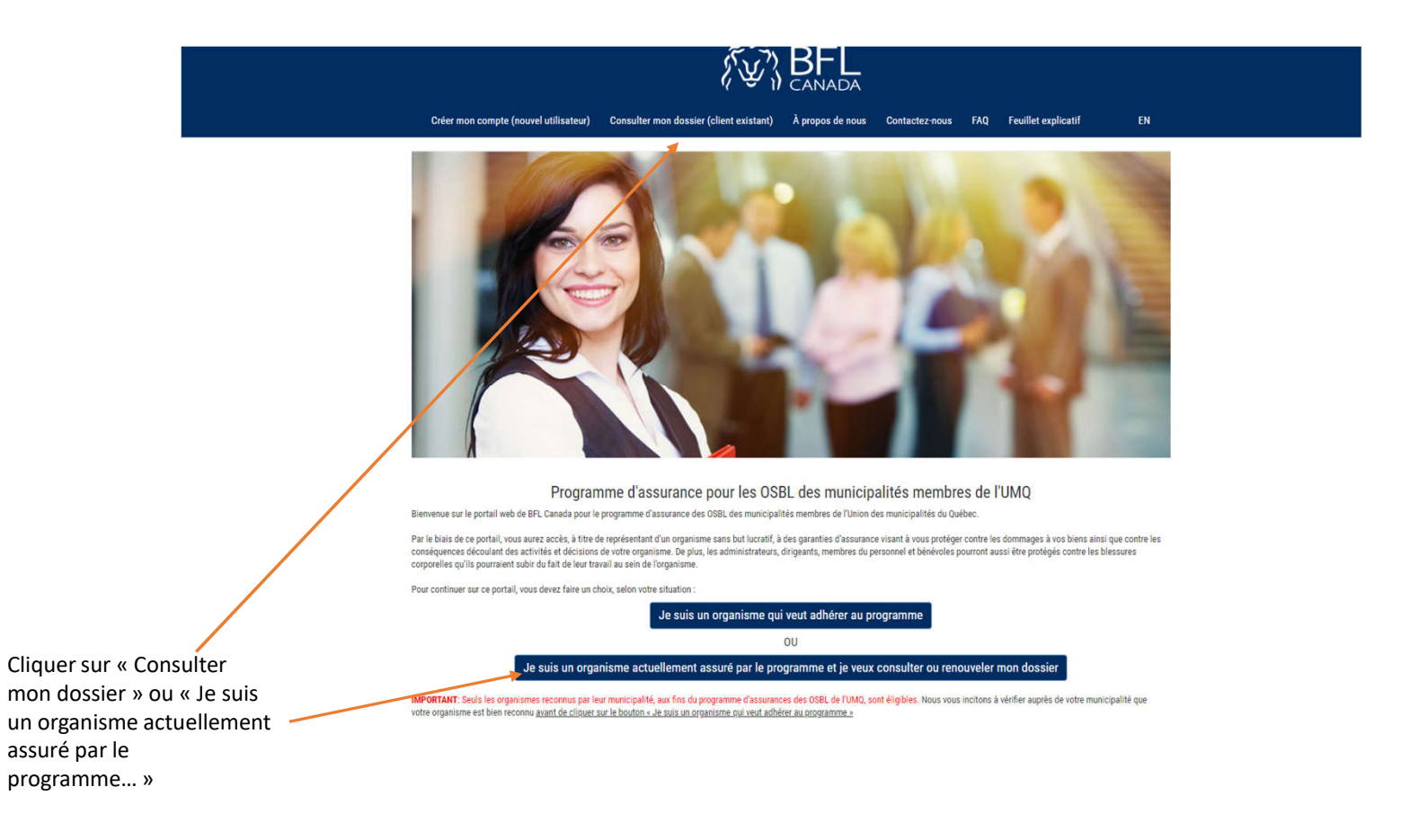

|                                                         | ny A propos de nous contactez-nous FAQ Fediner explication | EN |
|---------------------------------------------------------|------------------------------------------------------------|----|
| onnectez-vous à votre                                   | compte                                                     |    |
| illez compléter les champs ci-dessous pour vous connect | ter                                                        |    |
| liquez ici pour inscrire le nom d'utilisateur           |                                                            |    |
| 501 - 1 - 1 - 1 - 1 - 1 - 1 - 1 - 1 - 1 -               |                                                            |    |
| Consultor mon dossior (client existant)                 | lauser.                                                    |    |
|                                                         |                                                            |    |
|                                                         | BFL FAIT TOUTE LA DIFFÉRENCE<br>Regroupement d'active UMQ  |    |

 Correction compared (noticed utilization)
 Consultant monta close (client existion)
 A propose on one on consultant client client cl

mon dossier »

Entrez votre nom d'utilisateur et cliquez sur le bouton « consulter mor dossier »

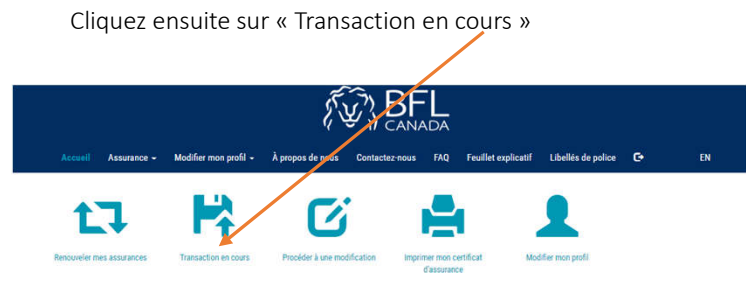

La soumission est valide pour 60 jours de la date de réception de la demande par BFL CANADA. Après cette période, elle sera automatiquement archivée par le système.

Cliquez sur le petit crayon au bout à droite

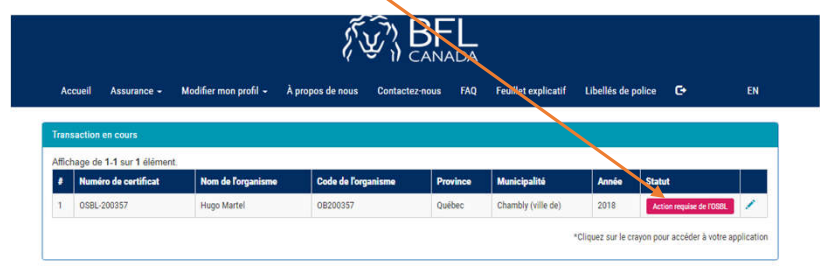

BFL FAIT TOUTE LA DIFFÉRENCE Regroupement d'achats UMQ

Politique des plaintes | Politique de vie privée | Modalités d'utilisation | Plan du site © 2016 Assurance Tous droits réservés.

#### BFL FAIT TOUTE LA DIFFÉRENCE

Regroupement d'achats UMQ

Politique des plaintes | Politique de vie privée | Modalités d'utilisation | Plan du site © 2016 Assurance Tous droits réservés.

#### Page 1 – cliquez sur « Suivant »

|                                                              | N - W                                                                                                    | M. W                       | as Contactez nous                   | FAQ Feuillet explicatit   | Libellés de police 🖸 | ÷E      |
|--------------------------------------------------------------|----------------------------------------------------------------------------------------------------|----------------------------|-------------------------------------|---------------------------|----------------------|---------|
| PROPOSITION                                                  | 2<br>INFORMATIONS<br>SUPPLÉMENTAIRES                                                                                                    | 3<br>TARIFS ET GARANTIES   | 4<br>FICHES TECHNIQUES<br>BÂTIMENTS | 5<br>Résumé des garanties | PAIEMENT             |         |
| BFL                                                          | BFL F                                                                                                    | AIT TOUTE LA DI            | FFÉRENCE                            |                           |                      | Suivant |
| -ut semps, yous pouvez                                       | the second second s |                            |                                     |                           |                      |         |
| Renseigneme                                                  | ents généraux                                                                                                    |                            |                                     |                           |                      |         |
| Renseigneme<br>Iom de l'organisme to                         | e <mark>nts généraux</mark><br>el qu'il apparaît au registro                                                                                                    | des entreprises (ou déno   | mination sociale si non             | enregistré) *             |                      |         |
| Renseigneme<br>kom de l'organisme to<br>idresse de correspor | ents généraux<br>el qu'il apparaît au registre<br>dance *                                                                                                    | e des entreprises (ou déno | mination sociale si non             | enregistré) *             |                      |         |

## Page 3 – cliquez sur « suivant »

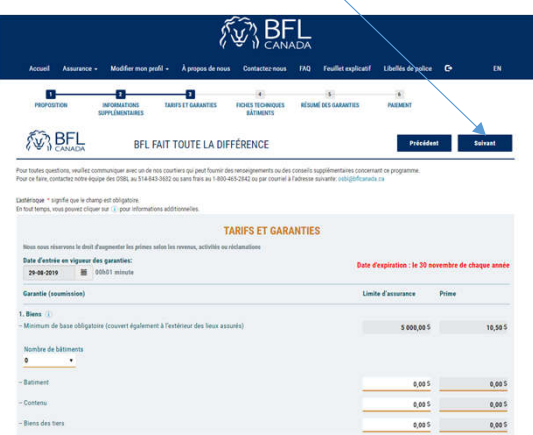

# Page 2 – cliquez sur « Suivant »

| 0                                                   | -2                                                      | 3                                | 4                              | 5                                |                   |         |
|-----------------------------------------------------|---------------------------------------------------------|----------------------------------|--------------------------------|----------------------------------|-------------------|---------|
| PROPOSITION                                         | INFORMATIONS<br>SUPPLÉMENTAIRES                         | TARIFS ET GARANTIES              | FICHES TECHNIQUES<br>BÂTIMENTS | RÉSUMÉ DES GARANTIES             | PAIEMENT          | <       |
| BFL                                                 | BELI                                                    | FAIT TOUTE LA DI                 | FFÉRENCE                       |                                  | Précédent         | Suivant |
| Y . IF CANADA                                       | ,                                                       |                                  |                                |                                  |                   |         |
| toutes questions, veuil                             | lez communiquer avec un de                              | nos courtiers qui peut fournir d | des renseignements ou des      | conseils supplémentaires concern | ant ce programme. |         |
| ce faire, contactez not                             | re équipe des OSBL au 514-84                            | 3-3632 ou sans frais au 1-800-   | -465-2842 ou par courriel à    | Tadresse suivante: osbl@bflcanad | 0.08              |         |
| érisque * signifie que le<br>out temps, vous pouvez | champ est obligatoire.<br>cliquer sur () pour informati | ons additionnelies.              |                                |                                  |                   |         |
| Description of                                      | les activités 🕕                                         |                                  |                                |                                  |                   |         |
|                                                     |                                                         |                                  |                                |                                  |                   |         |
| Décrivez la mission d                               | e votre organisme *                                     |                                  |                                |                                  |                   |         |
| Décrivez la mission d                               | e votre organisme *                                     |                                  |                                |                                  |                   |         |
| Décrivez la mission d<br>sla                        | e votre organisme *                                     |                                  |                                |                                  |                   |         |
| Décrivez la mission d<br>sla                        | e votre organisme *                                     |                                  |                                |                                  |                   | #       |
| rivez la mission d                                  | e votre organisme *                                     |                                  |                                |                                  |                   |         |
| crivez la mission d                                 | e votre organisme *                                     |                                  |                                |                                  |                   |         |
| Hécrivez la mission d<br>Na                         | e votre organisme *                                     |                                  |                                |                                  |                   |         |
| Ecrivez la mission d<br>a                           | e votre organisme *                                     |                                  |                                |                                  |                   |         |

#### Page 4 – cliquez sur « suivant »

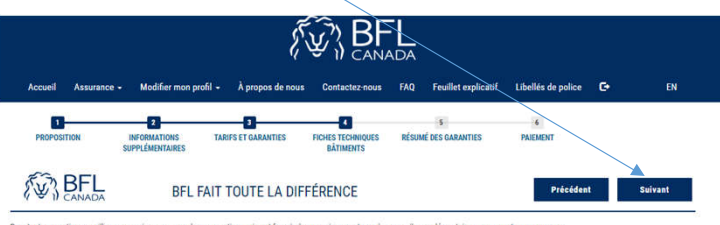

Pour toutes questions, veuillez communiquer avec un de nos courtiers qui peut fournir des renseignements ou des conseils supplémentaires concernant ce programme. Pour ce faire, contactez notre équipe des OSBL au 514-843-3632 ou sans frais au 1-800-465-2842 ou par courriel à l'adresse suivante: osbi@bficanada.ca

L'astérisque \* signifie que le champ est obligatoire. En tout temps, vous pouvez cliquer sur () pour informations additionnelles.

Informations techniques sur les bâtiments dont le coût de reconstruction est supérieur à 350 000 \$. (i)

| Page 5 – cliqu    | ez sur « S                                                | Suivant »                                          |                            |                                                |                                     |   |    |
|-------------------|-----------------------------------------------------------|----------------------------------------------------|----------------------------|------------------------------------------------|-------------------------------------|---|----|
|                   |                                                           | ź                                                  |                            |                                                |                                     |   |    |
| Accueil Assurance | - Modifier mon pr                                         | ofil – À propos de nou                             | s Contactez-nous           | FAQ Feuillet explicatif                        | Libellés de police                  | œ | EN |
| Accueil Assurance | - Modifier mon pr<br>2<br>INFORMATIONS<br>SUPPLÉMENTAIRES | ofil + À propos de nou<br>3<br>TARIFS ET GARANTIES | Example 2 FICHESTECHNIQUES | FAQ Feuillet explicatif 5 Résumé des GARANTIES | Libellés de police<br>6<br>PAIEMENT | G | EN |

Lastérisque \* signifie que le champ est obligatoire. En tout temps, vous pouvez cliquer sur () pour informations additionnelles.

| ite d'assurance<br>5 000 \$<br>5 000 000 \$<br>5 000 000 \$ | Franchise<br>500,00 \$<br>1 000,00 \$<br>1 000,00 \$ |            | 21,00     |
|-------------------------------------------------------------|------------------------------------------------------|------------|-----------|
| 5 000 \$<br>5 000 000 \$<br>5 000 000 \$                    | 500,00 \$<br>1 000,00 \$<br>1 000,00 \$              |            | 21,00     |
| 5 000 000 \$<br>5 000 000 \$                                | 1 000,00 \$<br>1 000,00 \$                           |            | 60,00     |
| 5 000 000 \$                                                | 1 000,00 \$                                          |            |           |
|                                                             |                                                      |            | 78,00     |
| 20 000 \$                                                   |                                                      |            | 16,00     |
|                                                             | Sous-total                                           |            | 175,00    |
|                                                             |                                                      |            | Prim      |
|                                                             |                                                      |            | 15,75     |
|                                                             |                                                      |            | 25,00     |
|                                                             |                                                      |            | 2,49      |
|                                                             |                                                      |            | 1,25      |
| and total (prime                                            | rs + taxes + frais)                                  |            | 219,49    |
|                                                             | and total (prime                                     | Sous-lotal | Sous-load |

#### Page 6 – Sélectionnez votre mode de paiement

| Accueil Assurance | - Modifier mon p                | rofil - À propos de nous | Contactez-nous                 | FAQ Feuillet explicatif   | Libellés de police | G | EN |  |  |
|-------------------|---------------------------------|--------------------------|--------------------------------|---------------------------|--------------------|---|----|--|--|
| PROPOSITION       | INFORMATIONS<br>SUPPLEMENTAIRES | 3<br>TARIFS ET GARANTIES | FICHES TECHNIQUES<br>BÂTIMENTS | S<br>Résumé des garanties | 6<br>PAIEMENT      |   |    |  |  |
|                   |                                 |                          |                                |                           |                    |   |    |  |  |

Pour toutes questions, veuillez communiquer avec un de nos courtiers qui peut fournir des renseignements ou des conseils supplémentaires concernant ce programme. Pour ce faire, contactez notre équipe des OSBL au 514-843-3652 ou sans frais au 1-800-465-2842 ou par courriel à l'adresse suivante: osbi@bffcanada.ca

Lastérisque \* signifie que le champ est obligatoire. En tout temps, vous pouvez cliquer sur () pour informations additionnelles.

\* 6.PAIEMENT 219,49 \$ **219,49 \$** Total de votre prime : Votre total à payer :

Carte de crédit

Paiement par chèque

Si cette option de palement est retenue, à noter que votre certificat d'assurance sera disponible uniquement à la réception de votre chèque

IMPORTANT: Tous les paiements par chèque doivent être transmis à BFL CANADA et non comme par le passé à votre municipalité. Un courriel vous sera envoyé contenant le montant à payer, à l'ordre de qui faire le chèque ainsi que l'adresse où l'envoyer.

Si vous sélectionnez « Paiement par chèque », cliquez ensuite sur « Payer maintenant »

| PROPOSITION INFOS                               | 2 3<br>RMATIONS TARIFS ET GARANTIES<br>ÉMENTAIRES | FICHES TECHNIQUES<br>BÂTIMENTS  | S<br>RÉSUMÉ DES GARANTIES       | 6<br>PAIEMENT      |           |
|-------------------------------------------------|---------------------------------------------------|---------------------------------|---------------------------------|--------------------|-----------|
| BFL CANADA                                      | BFL FAIT TOUTE LA                                 | DIFFÉRENCE                      |                                 |                    | Précédent |
| our toutes questions, veuillez communio         | quer avec un de nos courtiers qui peut foun       | nir des renseignements ou des   | conseils supplémentaires conce  | mant ce programme. |           |
| ur ce faire, contactez notre équipe des         | OSBL au 514-843-3632 ou sans frais au 1-          | 800-465-2842 ou par courriel à  | ladresse suivante: osbl@bflcana | da.ca              |           |
| stérisque * signifie que le champ est o         | bligatoire.                                       |                                 |                                 |                    |           |
| 6.PAIEMENT                                      |                                                   |                                 |                                 |                    |           |
| -                                               |                                                   |                                 |                                 |                    |           |
| Total de votre prime :<br>Votre total à paver : | 219,49 \$                                         |                                 |                                 |                    |           |
| voue total a payer .                            | 219,49 0                                          |                                 |                                 |                    |           |
| Carte de crédit                                 |                                                   |                                 |                                 |                    |           |
| Paiement par chèque                             |                                                   |                                 |                                 |                    |           |
| Si cette option de paiement est ret             | tenue, à noter que votre certificat d'assurant    | ce sera disponible uniquement à | la réception de votre chèque    |                    |           |
|                                                 |                                                   |                                 |                                 |                    |           |
|                                                 |                                                   |                                 |                                 |                    |           |

#### La fenêtre ci-dessous apparaît, cliquez sur « Ok »

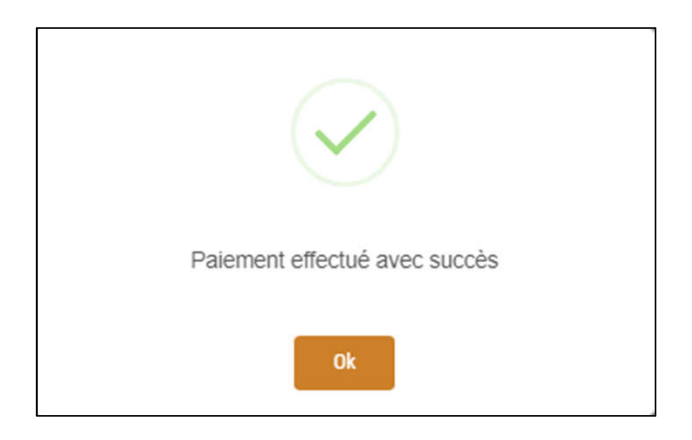

# La fenêtre ci-dessous apparaît, cliquez sur « Ok »

(vous recevrez ces informations par courriel dans les prochaines minutes ainsi que le montant à payer)

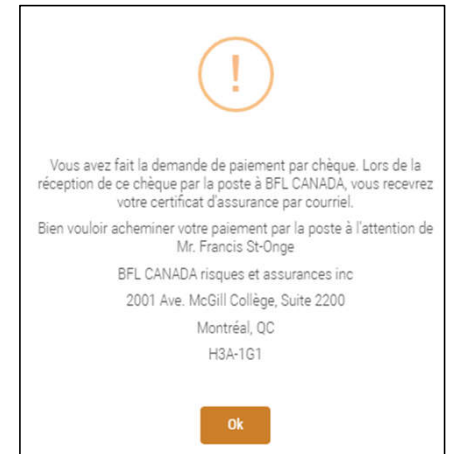

## Pour vous déconnecter de votre session

|             |             |                       | Cliq                                   | uez ici        |     |                     |                        |    |  |
|-------------|-------------|-----------------------|----------------------------------------|----------------|-----|---------------------|------------------------|----|--|
|             |             |                       |                                        |                |     |                     |                        |    |  |
|             |             |                       |                                        |                |     |                     |                        |    |  |
|             |             |                       |                                        |                |     |                     |                        |    |  |
|             |             |                       | Ĩ.                                     | ີ<br>ກ RF      | 1   |                     | <                      |    |  |
|             |             |                       | ~~~~~~~~~~~~~~~~~~~~~~~~~~~~~~~~~~~~~~ |                |     |                     |                        |    |  |
| Accueil     | Assurance - | Modifier mon profil 🗕 | À propos de nous                       | Contactez-nous | FAQ | Feuillet explicatif | Libellés de police 🖌 🕞 | EN |  |
| Ŧ           |             |                       |                                        |                |     |                     |                        |    |  |
| Iransaction | en cours    |                       |                                        |                |     |                     |                        |    |  |

| 1 | Affichage de 1-1 sur 1 élément. |                      |                    |                     |          |                    |       |                   |  |  |  |  |
|---|---------------------------------|----------------------|--------------------|---------------------|----------|--------------------|-------|-------------------|--|--|--|--|
|   | •                               | Numéro de certificat | Nom de l'organisme | Code de l'organisme | Province | Municipalité       | Année | Statut            |  |  |  |  |
|   | 1                               | OSBL-200218          | dmartel+67         | OB200218            | Québec   | Chambly (ville de) | 2018  | Chèque en attente |  |  |  |  |